# METEO PAR BLU / F4IAM

## Mode d'emploi et astuces.

## Préalable :

En complément de ce texte : Voir le mode d'emploi de Keralas pour les images : <u>http://keralas.free.fr/meteo.htm</u>

Le Mode d'emploi Keralas date un peu, et notamment au niveau des PC portables qui ont beaucoup évolué.

Le reste est valable, rien n'ayant vraiment changé.

Les logiciels proposés sur son site sont parfois payants.

# Le FAX, le RTTY

Le FAX, c'est une image en noir et blanc constituée de points noirs sur fond blanc , répartis en lignes successives. Il peut y avoir des niveaux de gris.

Le RTTY est un ensemble de signaux, en gros comme le morse, qui constitue un code pour transmettre des signes, des lettres et des chiffres.

Le RTTY est émis en BLU ( USB pour les marins ) , mais c'est en fait officiellement une modulation de fréquences (FM )

## Les logiciels :

Windows « moderne » WIN10

# Virtual Audio Câble ou VB câble ou VAC

#### https://www.vb-audio.com/Cable/

Ce logiciel permet de brancher virtuellement deux logiciels ensembles comme si on leur avait mis un câble réel entre eux deux.

## Logiciels gratuits ... :

**<u>PropHF</u>** Logiciel de prévision de propagation ( très pratique, à charger absolument !!! ) <u>https://f6gqk.fr/propag.html</u>

On peut aussi aller voir sur Dxmaps les contats qui prouvent que ça passe et sur quelles fréquences... https://www.dxmaps.com/spots/mapg.php?Lan=E

**FLDIGI,** pour décoder les fax, et le RTTY et bien d'autres <u>https://sourceforge.net/projects/fldigi/</u>

<u>MMTTY</u>, pour le RTTY <u>https://hamsoft.ca/pages/mmtty.php</u>

# La radio doit être branchée au PC, entrée audio.

Le soucis étant que les PC actuels ont des entrées combo Micro et sorties stéréo ayant 3 bagues et un tip.

Les fiches jack audio, ayant 2 bagues et un tip ne correspondant pas toujours, Keralas conseille de sortir un peu la prise.

Je préfère utiliser une carte son externe.

On peut aussi éclater le port audio avec un adaptateur adapté au PC ou au MAC

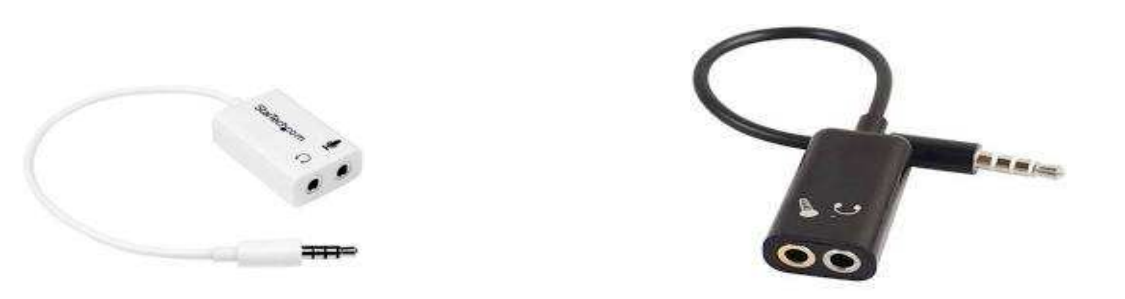

Le PC portable n'est plus comme les fixes construit avec des cartes son, vidéo, interchangeables. La carte son, si elle claque, n'est pas remplaçable.

Il vaut mieux posséder une carte son externe USB pour limiter les soucis.

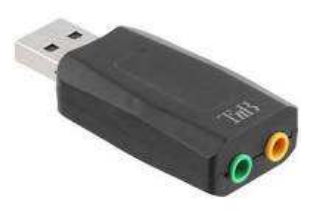

Si vous n'utilisez qu'une carte son externe de ce type, il n'est pas nécessaire d'acheter un adaptateur éclateur d'audio.

## Les sources de renseignements :

Pour « prendre » un FAX, il faut avoir les fréquences, les paramètres de l'émission, les horaires et l'objet de l'émission.

<u>Le RFAX donne les fréquences et horaires pour le Monde :</u> https://www.weather.gov/media/marine/rfax.pdf

Pour l'europe par DWD qui est déjà inscrit dans le RFAX <u>https://www.dwd.de/EN/specialusers/shipping/broadcast\_en/broadcast\_fax\_112016.pdf?</u> <u>blob=publicationFile&v=1</u>

# **RECEPTION d'un FAX par FLDIGI**

Dans RFAX.pdf, il y a les fréquences et les horaires du monde entier.

>>> Pour l'EUROPE prendre la page 42 et suivantes

>>> Page 45 Hambourg Pinneberg

# En haut de page l'émetteur et l'organisme ayant fabriqué de la carte :

HAMBURG/PINNEBERG,GERMANY

| CALL SIGNS | FREQUENCIES | TIMES               | EMISSION | POWER |
|------------|-------------|---------------------|----------|-------|
| DDH3       | 3855 kHz    | ALL BROADCAST TIMES | J3C      | 10 kW |
| DDK3       | 7880 kHz    | ALL BROADCAST TIMES | J3C      | 20 kW |
| DDK6       | 13882.5 kHz | ALL BROADCAST TIMES | J3C      | 20 kW |

| Le call signs,               | est l'indicatif de la station                       |
|------------------------------|-----------------------------------------------------|
| La fréquence                 | est donnée en kHz ( diviser par 1000 pour les MHz ) |
| All Broadcast Times ,<br>J3C | Bulletins tout le temps                             |
|                              | J pour bande latérale unique,                       |
|                              | 0                                                   |

*J pour bande latérale unique, 3 pour transmission analogique C pour FAX* 

( J indique la BLU soit la SSB, mais en marine, c'est l'USB spécifiquement qui est le mode unique )

*Power : puissance d'émission (Puissance = portée accrue )* 

En dessous du titre et de la présentation du haut de page 45 :

| TIME              | CONTENTS OF TRANSMISSION | RPM/IOC | VALID<br>TIME | MAP<br>AREA |
|-------------------|--------------------------|---------|---------------|-------------|
| 0430/1636<br>et C | Surface weather chart    | 120/576 | 00/12         |             |

TIME :heure de l'émetteur là c'est 4 heure 30 TU et 16 heures 36TU(Si des ..... alors pas d'émission)CONTENT Of Trans : Objet de la carte , là c'est la météo de surface, situationexistanteRPM / IOCLignes par minutes (à régler dans FLDIGI)VALID TIMEHeure de validité de la carteMAP AREAZone concernée

# Pour Prendre un FAX :

Ma légende, des signes qui nécessitent votre doigt :

# >> = cliquer sur l'onglet en tapant sur le pad de l'ordi

## >> droit = cliquer sur l'onglet en faisant un clic sur le bouton droit du pad de l'ordi

# **Dans Windows**

>> droit sur les 4 petits carrés blancs de Windows Tout en bas à gauche de l'écran>> Gestionnaire de Périphérique ( 6 eme ligne )

>> flèche de la ligne Entrées et Sorties AUDIO

Brancher la carte son externe et repérer la ligne qui va s'ajouter, c'est çà qu'il va falloir choisir dans FLDIGI pour la configuration de l'audio :

- >> FLDIGI >
- >> Configuration
- >> Carte son
- >> Audio
- >> Périphériques
- >> Flèche de Capture
- >> Choisir la carte son qui permet de relier l'ordi et la radio

| Con                      | figuration Fldigi                         |                     | 1 2                               |                               | <u> </u>                              |               | ×   | Bran        |
|--------------------------|-------------------------------------------|---------------------|-----------------------------------|-------------------------------|---------------------------------------|---------------|-----|-------------|
| Opérateu<br>OS Périphéri | r UI Chute d'eau I<br>ques Settings Right | Nodems Rig A        | Alerts                            | Web Lar                       | ncement automa                        | itique IO PSM | c   | w-cq N      |
|                          | 0055                                      |                     | n. 17                             | Périph                        | érique:                               | ¥             | )(3 | N HHUNSIZGY |
|                          | PortAudio                                 | Capture:<br>Sortie: | Microphone (Re<br>Haut-parleur/Ec | altek High De<br>outeurs (Rea | finition Audio)<br>Iltek High Definit | ion Audio)    | т   |             |
|                          | DPulseAudio                               |                     | Server string:                    |                               |                                       |               |     |             |
|                          | □E/S fichier seule                        | ment                |                                   |                               |                                       |               |     |             |
|                          | ODevice supports                          | full duplex         |                                   |                               |                                       |               |     |             |
|                          |                                           |                     |                                   |                               |                                       |               |     |             |

NOTA IMPORTANT, si on s'est trompé de carte, parfois le logiciel FLDIGI bloque. Il suffit de fermer le logiciel <u>SANS</u> sauvegarder la configuration.

Choisir le mode de décodage :

- >> FLDIGI >
- >> Mode OP
- >> WEFAX
- >> WEFAX IOC 576 pour choisir le mode Fax 120/576

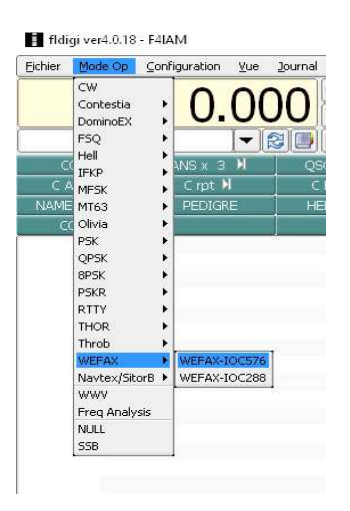

# Vous lancer dans la captation de carte :

Allumer le PC, lancer FLDigi

Dans RFAX :

Choisir le bulletin qui vous intéresse dans RFAX, il donnera :

L'heure en TU , la fréquence en kHz, le mode en BLU, et en nombre de lignes par minute et points

Raccorder le PC et la Radio avec la carte son externe et l'adaptateur éclateur. Vérifier l'antenne

Si parasites, éteindre le fautif, ou le blinder. (scotch alu, condensateur à la masse, choke, ferrites ...)

Régler la fréquence sur le poste à la valeur donnée par RFAX et descendre de 1,9 kHz En effet, si on veut voir l'émission qui est en USB, donc plus haute en fréquence, il faut baisser le réglage de fréquence sur la radio. La précision de ce recul n'est pas critique, cela change la tonalité du son reçu.

NOTEZ que la fréquence affichée dans FLDigi n'est pas réglable sauf à avoir une connection « CAT » avec la radio. Mais ce n'est pas obligatoire, on n'émet pas.

Exemple : 7880 Khz - 1,9 kHz = 7878,1 kHz ( privilégier – 1,9, mais parfois c'est 1,5 kHz )

Attendre un signal fixe et régler les barres rouges sur les traits jaunes de la chute d'eau de FLDIGI

comme ci dessous

Nota le trait jaune de gauche n'est pas toujours facilement visible, le droit non plus d'ailleurs.

En effet, un fax, c'est surtout du blanc, sur lequel il y a des points noirs.

Donc le blanc est majoritaire, et le noir entre ligne n'existe pas en majorité, sauf lors des émission de calage, ou il peut y avoir du tout noir ou tout blanc.

| fldigi ver4.0.18 -                                                                                                    | F4IAM                                                                                                    |                                                                  |                    |                                                 |                                                                                                    |                                        |                                                                                                    |             |                 |           | - 🗆 X               |
|----------------------------------------------------------------------------------------------------|----------------------------------------------------------------------------------------------------|------------------------------------------------------------------|--------------------|-------------------------------------------------|----------------------------------------------------------------------------------------------------|----------------------------------------|----------------------------------------------------------------------------------------------------|-------------|-----------------|-----------|---------------------|
| Eichier Mode Op                                                                                                    | Configuration Vue                                                                                                    | Journal <u>A</u> ide                                             |                    |                                                 |                                                                                                    |                                        |                                                                                                    |             | ) Sp            | ot FRXID  |                     |
|                                                                                                    | 0.00                                                                                                    | Prq 190-                                                         | 4 Début            | Fin 1453 In Op                                  | Out Az                                                                                                    |                                        |                                                                                                    |             |                 |           |                     |
|                                                                                                    |                                                                                                    |                                                                  |                    |                                                 |                                                                                                    | <b>D</b>                               |                                                                                                    | 7/0         | - 11            | - II      | The M               |
| CQ M                                                                                                    | ANSX 3 M                                                                                                    | QSO RR M                                                         | Ans 1x KN          | SK 🛛                                            | Me/Qth                                                                                                    | Brag                                   |                                                                                                    | T/R         |                 | RX 🛛      |                     |
|                                                                                                    |                                                                                                    | С кер и                                                          | C Incr             | C Decr                                          |                                                                                                    | CW-CQ M                                |                                                                                                    |             |                 |           |                     |
| CO RY                                                                                                    | PEDIGRE                                                                                                    | HELLO+39                                                         | C ARISW KSL        |                                                 |                                                                                                    |                                        |                                                                                                    |             |                 |           |                     |
| Schedule part char<br>Ice conditions char<br>Ice conditions char<br>Ice con | Repetition chant of<br>Repetition chant of<br>Repetition chant of<br>GOHR, 72HR 8507 h<br>GOHR, 72HR 8507 h<br>GOHR, 72HR 8507 h<br>Repetition chant 3 | A V F A Char<br>ice situation relation<br>ice situation relation | <b>N</b>           | 4817<br>ransmission for f.a.<br>schiffehre@dwid | 24HR-forecast win<br>48HR-forecast win<br>72HR-forecast in<br>72HR-forecast<br>1ce conditions chict<br>Surface Analysis<br>1ce conditions chict<br>1ce conditions chict | 00000000000000000000000000000000000000 | Morra system<br>pressure system<br>Information all (St<br>24HR-forecast NSI<br>36HR-forecast NSI<br>36HR-forecast NSI<br>48HR-forecast NSI<br>48HR-forecast NSI |             |                 |           | Ð                   |
|                                                                                                    |                                                                                                    | ••••••••••••••••••••••••••••••••••••••                           |                    |                                                 | start ///                                                                                                    |                                        |                                                                                                    |             |                 |           |                     |
| LPM 120 \$ 1620                                                                                                    | Slant 4 0.00                                                                                                    | 00 D D Align                                                     |                    | ▼ 1 bin<br>Noise 128 👙                          | phase<br>image<br>black<br>stop                                                                                                    |                                        |                                                                                                    |             |                 |           |                     |
|                                                                                                    | 500                                                                                                    | 1000                                                             | 1500               | 2000                                            | 2500                                                                                                    | 3000                                   | 3500                                                                                                    | 4000        | 450             |           |                     |
|                                                                                                    |                                                                                                    |                                                                  |                    |                                                 |                                                                                                    |                                        |                                                                                                    |             |                 |           |                     |
| WF                                                                                                    | 0                                                                                                    | 90                                                               | ×1                 | F F                                             | AST 🛃                                                                                                    | 1904                                   | ► ► QSY                                                                                                    | Store       | ∫<br>F Lk ∫ Ē I | ۲۷ آ      | /R –                |
| WEFAX576                                                                                                    | s/n 3dB                                                                                                    |                                                                  | Receiving. Image n | eception, sample=89                             | 920000                                                                                                    |                                        |                                                                                                    |             | <b>.</b>        | 0.0 🕨 🆗 🚺 | AFC SQL             |
| 日本                                                                                                    | 2 🛛 🗖 🦉                                                                                                    |                                                                  | ) 🗠 🔶 🔳 i          | * 1 0 4                                         | Adresse                                                                                                    |                                        | ~ ♂ Bure                                                                                                    | au 👗 Mde LO | " Liens         | ▲ ◆ ₽     | 16:53<br>25/05/2020 |

Lancer l'enregistrement : Clic >>> Non stop pour que le point rouge s'allume Sinon, vous ne recevrez rien si l'émission a déjà démarré.

# Les onglets disponibles et leur utilité :

- Sauvegarder , pour enregistrer les images reçues
- Effacer, efface la réception en cours, la fenêtre redevient blanche
- Pause , mets en pause la réception
- Non Stop, permet de lancer la réception si il y a un fax qui passe à ce moment là

**NOTA :** Les émissions commencent et finissent par des signaux à tonalités fixes ou alternatives, qui permettent de :

- 1) caler le récepteur à la bonne fréquence
- 2 ) caler le curseur rouge de FLDIGI sur les bons signaux ( trait rouge de droite sur le signal de droite )
- 3) lancer en auto la réception
- 4) finir la réception en auto
- 5) lancer l'enregistrement en auto
- Zoom, permet de régler la fenêtre pour visualiser à une taille plus facile à voir
- FIR ???
- Bin ???

# En dessous par la gauche :

- LPM , nombre de ligne par minute ( doit correspondre à l'indication de RFAX 120 lpm)
- SLANT, permet de redresser une image qui part de travers
- Align , permet de décaler l'image si celle ci est coupée ou discontinue
- Noise ???

## Au milieu :

• Start, phase, image black et stop, montrent la qualité de la réception. Plus il y a de couleur dans ce barre graphe mieux c'est !

| \$    | ∏ Bin | start         |      |  |
|-------|-------|---------------|------|--|
| Noise | 128   | black<br>stop |      |  |
| 200   | · .   |               | 2500 |  |

## A droite :

- La grande fenêtre sert à lister les fax reçus en automatique •
- Si le fax a de l'intérêt, il faut le sauvegarder, si l'enregistrement auto ne marche pas
- Si on clique dessus, on peut le visionner, même pendant une réception
- une fenêtre supplémentaire s'ouvre et la carte reçue est lisible en dessous de la carte en cours de réception

## En dessous en bleu : La chute d'eau

L'espace bleu correspond à la largeur de la bande de fréquence reçue ( la plage en quelque sorte)

L'espace complet varie en fonction d'un réglage, et si il y a une émission, elle se collore en jaune.

Le trait jaune de gauche, c'est le noir du fax, et le trait jaune de droite, c'est le blanc.

Le curseur rouge à 2 traits doit être calé par la souris ou le pad du PC sur les traits jaunes, trait de droite à droite, et c...

Quand le fax est fini, ou qu'il n'y a que du blanc, seul les trait de droite est visible.

Si il y a un sifflement fixe, cela indique que la fréquence est occupée et qu'un fax va arriver.

| •          |         |       |          |          |        |      |                          | _    |
|------------|---------|-------|----------|----------|--------|------|--------------------------|------|
| Sauvegarde | Effacer | Pause | Non stop | Zoom 50% | FIR WI | de 🔶 | Bin star<br>phas<br>imag | rt e |
|            | 500     |       | 1000     |          | 1500   | 200  | stor                     |      |
|            |         |       |          |          |        |      |                          |      |

En cours de réception

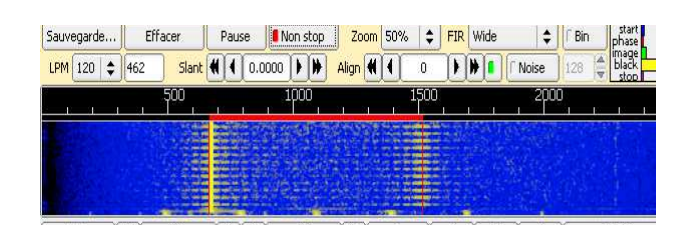

Pour caler le poste, à gauche le noir, à droite le blanc

## En dessous :

Des indicateurs donnent les positions des curseurs et c...

Le carré en bas à droite, AFC donne un réglage automatique de la position parfaite du curseur. Si un point vert apparait, c'est que ce réglage est actif.

NOTA : Le décalage de fréquence de 1,9 Khz se fait sur les récpeteurs classiques, il se peut que certains récepteurs (Nasa HF3, HF4 ??? ) soit déja décalés.

Le sifflement reçu, avec un peu d'habitude, doit indiquer si il y a décalage ou pas.

| fldigi ver4.0.18 -    | F4IAM                                                                                                    |                           |                         |                                          |              |                                          |                                           |                   |                 |        |                  |                         |        | Х   |
|-----------------------|----------------------------------------------------------------------------------------------------|---------------------------|-------------------------|------------------------------------------|--------------|------------------------------------------|-------------------------------------------|-------------------|-----------------|--------|------------------|-------------------------|--------|-----|
| Eichier Mode Op (     | onfiguration <u>V</u> ue                                                                                       | Journal Aide              |                         |                                          |              |                                          |                                           |                   |                 | ) Spot | ( RxID           | l' TxID                 | ( TUNE |     |
|                       |                                                                                                    | ) 🕥 💿 Frq 19              | 02 þébu                 | Fin 1544 In                              | Out          |                                          |                                           |                   |                 |        |                  |                         |        |     |
|                       | 0.00                                                                                                    | <b>JU</b> Indicatif       |                         | Op                                       | Az           |                                          |                                           |                   |                 |        |                  |                         |        |     |
| <b></b> (             |                                                                                                    | 🦉 📕 🖄 Qth                 |                         | St Pr                                    | L C          |                                          |                                           |                   |                 |        |                  |                         |        |     |
| دو 🕅                  | ANSX 3 🕅                                                                                                    | QSO RR 🕨                  | Ans 1x KN 📕             | SK 🛙                                     | Me/Qth       | Brag                                     |                                           | T/R               | Tx ₩            |        | Rx 🛿             |                         | tx N   |     |
| C Ans 🔰               | Crpt N                                                                                                    | C Rep 🔰                   | C Incr                  | C Decr                                   | Log QSO      | CW-CQ 🕅                                  |                                           | cq +              | CQ-ID 🕅         |        |                  |                         |        |     |
| NAME MATOS            | PEDIGRE                                                                                                    | HELLO+59                  | C Answ Rst              |                                          |              |                                          | -                                         |                   | -               |        |                  |                         |        |     |
| LŲ KI                 |                                                                                                    |                           |                         |                                          | lanat a fran | an generation                            |                                           | 1                 |                 | _      |                  | 72                      |        |     |
|                       | ana a construction and a construction of the second second second second second second second second second se | in million and            |                         |                                          |              |                                          |                                           |                   |                 |        |                  |                         |        | 0   |
| niminininini<br>      |                                                                                                    |                           | mmmmmm                  |                                          |              |                                          | mmmmmmmm                                  |                   |                 |        |                  |                         |        |     |
|                       |                                                                                                    |                           |                         |                                          |              |                                          |                                           |                   |                 |        |                  |                         |        |     |
|                       |                                                                                                    |                           |                         |                                          |              |                                          |                                           |                   |                 |        |                  |                         |        |     |
|                       |                                                                                                    |                           |                         |                                          |              |                                          |                                           |                   |                 |        |                  |                         |        |     |
|                       |                                                                                                    |                           |                         |                                          |              |                                          |                                           |                   |                 |        |                  |                         |        |     |
| Prices of             |                                                                                                    |                           |                         |                                          |              | -                                        |                                           |                   |                 |        |                  |                         |        |     |
| $\square$             | Norwegian                                                                                                    | 2                         | 5th May 2020            |                                          |              |                                          |                                           |                   |                 |        |                  |                         |        |     |
| $\sim V$              | Meteorologic                                                                                                   | :01                       | Valid 15:00 UTC         |                                          | $\Lambda$    | $\sim \chi_{\sim}$                       |                                           |                   |                 |        |                  |                         |        |     |
| ~                     | unstaute                                                                                                    | Formerables Division      | for Northern Neousy     | 7                                        |              |                                          |                                           |                   |                 |        |                  |                         |        |     |
| Sales and             | Ice Service                                                                                                    | N-9                       | 293 Tromse, Norway      | inne analysis a shada i                  |              |                                          |                                           |                   |                 |        |                  |                         |        |     |
|                       | Tel: +47 98 67 20 48                                                                                           | E mod stjerestensimel     | na Twilter Gistienesian | n an an an an ann an an an an an an an a |              |                                          |                                           |                   |                 |        |                  |                         |        |     |
| and the second second |                                                                                                    | all shares and shares and | and the second          |                                          |              |                                          | N AF                                      |                   |                 |        |                  |                         |        | 1   |
|                       | AND HON                                                                                                    | 600 300 1000              | km and                  | 14                                       |              |                                          |                                           |                   |                 |        |                  |                         |        | 20  |
| 2                     |                                                                                                    |                           | -11                     |                                          |              |                                          | 11                                        |                   |                 |        |                  |                         |        |     |
|                       | HAZSTON                                                                                                    | 2002.1932.1944            | and the Ma              |                                          |              | 医乳酸                                      | 18                                        |                   |                 |        |                  |                         |        |     |
| )()                   |                                                                                                    |                           |                         |                                          | ///          |                                          |                                           |                   |                 |        |                  |                         |        | ))  |
| iauvegarde Eff        | acer Pause                                                                                                    | Non stop Zoom             | 50% 💲 FIR Wide          | e 🗘 🕅 pi                                 | start 1 wefa | x_20200525_1705                          | 11_0_max.png                              |                   | a <b>P</b> anag |        |                  |                         |        | 0   |
| PM 120 \$ 1681        | Slant 📢 🕴 0.0                                                                                                  | 092 ) ) Alian (           | ( 850 ) ) (             | Noise 128                                | lack 3 wefa  | sers (michei, HPMdel<br>x 20200525 1730) | ∪(naigi.nies(ngs(werax_2u<br>31 0 max.png | 200525_172045_0_0 | lurbuð          |        |                  |                         |        | 2   |
|                       | 500                                                                                                    | 1000                      | 1500                    | 2000                                     | 2500         | 3000                                     | 3500                                      | 4000              | )               | 4500   |                  | Ĩ                       |        | m   |
|                       |                                                                                                    |                           |                         |                                          |              |                                          |                                           |                   |                 |        | 1.1              | 4                       |        |     |
|                       |                                                                                                    |                           | ŧ.                      |                                          |              |                                          |                                           |                   |                 |        |                  |                         |        | H   |
|                       |                                                                                                    |                           |                         |                                          |              |                                          |                                           |                   |                 |        |                  |                         |        |     |
|                       |                                                                                                    |                           |                         |                                          | 1            |                                          |                                           |                   |                 |        |                  |                         |        |     |
|                       | 1000                                                                                                    |                           |                         |                                          |              | γ                                        |                                           |                   | (cu             | 100    |                  | (Call                   |        |     |
| WE T                  |                                                                                                    | <u> </u>                  |                         | FA                                       |              | 1 1902                                   | (P) (SY                                   | Store             |                 | (RV    |                  |                         | na las |     |
| VEFAX576 s            | /n 3dB                                                                                                    |                           | Keceiving, Image I      | reception, sample=927                    | 0000         |                                          |                                           |                   | )               | 4 4 1  | 1.0 [ <b>1</b> ] | <b>m</b>   <b>Q</b>   A | FC [13 | JQL |

On voit ici les fichiers FAX 1 en attente , le 2 a déja ete enregistré, le 3 en attente.

Quand on ferme le logiciel, celui ci demande si on est sur de vouloir fermer ? Et si on veut sauvegarder la configuration ? Cela ne sauve pas les fichiers des images recues.

#### Recevoir et décoder un message radiotélétype, le RTTY... :

Démarrer le PC, MTTY, et régler le récepteur sur la fréquence choisie.

Comme pour FLDIGI, repérer la carte son à utiliser

Les horaires de DWD pour la zone atlantique Nord et Est Feuille 1 et 2

https://www.dwd.de/EN/specialusers/shipping/broadcast\_en/ brodcast\_rtty\_1\_052014.pdf;jsessionid=0B58EC141468DBB290E5F7A7003A2C55.live11041? blob=publicationFile&v=1

Et

https://www.dwd.de/EN/specialusers/shipping/broadcast\_en/ broadcast\_rtty\_2\_052014.pdf;jsessionid=0B58EC141468DBB290E5F7A7003A2C55.live11041? \_\_blob=publicationFile&v=1

#### Exemple : Une fréquence 10 100,8 Khz ou 10,1008 Mhz Caler le récepteur à 1,9 en dessous de la fréquence affichée.

| F4IAM (MM4F<br>Eile/F) Edit/F)                                                                                                    | T6191.MDT) - MM                                                                                                    | TTY Ver1.68A                                                                                                    | Program(P) H                                                                                                    | Jain/H)                                                                       |                                                          |                         |         |      |     |          |                         |            | - 0 ×                                  |
|----------------------------------------------------------------------------------------------------|----------------------------------------------------------------------------------------------------|----------------------------------------------------------------------------------------------------|----------------------------------------------------------------------------------------------------|-------------------------------------------------------------------------------|----------------------------------------------------------|-------------------------|---------|------|-----|----------|-------------------------|------------|----------------------------------------|
| Control                                                                                                    | Demodu                                                                                                    | lator (IIR)                                                                                                    | riogram(r) i                                                                                                    | reih(r i)                                                                     |                                                          |                         | Macro   |      |     |          |                         | 1          |                                        |
| FIG                                                                                                    | Mark                                                                                                    | 1687                                                                                                    | • Hz                                                                                                    | Туре                                                                          | Rev.                                                     | HAM                     | 1X2     | QANS | SK  | RY       |                         |            |                                        |
| UOS                                                                                                    | Shift                                                                                                    | 450                                                                                                    | • Hz                                                                                                    | SQ                                                                            | Not.                                                     | BPF                     | 2X3     | M6   | EE  | M14      |                         | х          | ************************************** |
| TX                                                                                                    | BW                                                                                                    | 100                                                                                                    | • Hz                                                                                                    |                                                                               |                                                          |                         | DE3     | M7   | M11 | CQ2      | h a manyan              | h          |                                        |
| TXOFF                                                                                                    | AV.                                                                                                    | 70                                                                                                    | • Hz                                                                                                    | ATC                                                                           | NET                                                      | AFC                     | UR599   | M8   | M12 | CQ1      |                         |            |                                        |
| QSO I                                                                                                    | Data Init                                                                                                    | Call                                                                                                    |                                                                                                    |                                                                               |                                                          | Find                    | Name    |      |     | My       | • His 599               | • 1        | 4 📕                                    |
| NNNN<br>CQ CQ CQ DE<br>FREQUENCIES<br>RYBYRYRYBY<br>CQ CQ CQ DE<br>FREQUENCIES<br>RYBYRYRYRYRY<br>CQ CQ CQ DE<br>FREQUENCIES<br>RYRYRYRYRYRY<br>CQ CQ CQ DE<br>FREQUENCIES<br>FREWRYRYRYRYRY<br>CQ CQ CQ DE<br>FREQUENCIES | DDH47 DDH9 D<br>147.3 KH2<br>KTKTKYKTKYKY<br>DDH47 DH9 D<br>147.3 KH2<br>KTKTKYKTKYK<br>KTKTKYKYKYKY<br>KTKYKYKYKYKY<br>DDH47 DH9 D<br>147.3 KH2<br>DH47 DH9 D<br>147.3 KH2<br>DH47 DH9 D<br>147.3 KH2 | DH8<br>11039 KHZ<br>RYKYKYRYZRY<br>DH8<br>11039 KHZ<br>RYKYKYRYKYKY<br>DH8<br>11039 KHZ<br>IN039 KHZ<br>IN039 KHZ<br>11039 KHZ<br>11039 KHZ<br>11039 KHZ | 14467.3<br>RYRYRYRYRY<br>14467.3<br>RYRYRYRYRYR<br>14467.3<br>RYRYRYRYRYR<br>14467.3<br>RYRYRYRYRYR<br>14467.3<br>RYRYRYRYRYR<br>14467.3 | KHZ<br>RYRRYRYRY<br>RYRYRYRYRY<br>KHZ<br>RYRYRYRYR<br>KHZ<br>RYRYRYRYR<br>KHZ | YRYRYRYI<br>RYRYRYR'<br>RYRYRYR'<br>RYRYRYRY<br>RYRYRYR' | RY<br>YRY<br>YRY<br>YRY |         |      |     |          |                         |            | *                                      |
| Clear                                                                                                    | 1X1                                                                                                    | DEAR                                                                                                    | AN                                                                                                    | IS                                                                            | BTU                                                      |                         |         |      |     | <u> </u> | Edit                    | Char. wait |                                        |
| -                                                                                                    |                                                                                                    |                                                                                                    |                                                                                                    |                                                                               |                                                          |                         |         |      |     |          |                         |            | A.                                     |
| 📕 🔈 🛱                                                                                                    |                                                                                                    |                                                                                                    | 3 🖺 🔞                                                                                                    |                                                                               |                                                          | 1                       | Adresse |      |     | ~ 0      | Bureau 👗 Mde LO 🧼 Liens | 🚱 ^ 🐠 🖽    | 16:02<br>26/05/2020                    |

Donc pour 10 100,8 caler à 10 098,9 Khz

## Reglages de MMTTY:

>> Options

>> SETUP MMTTY

>> Sound Card cocher la bonne carte son pour que l'audio soit tranférée au PC

Cliquer sur ATC et sur AFC pour un calage automatique des 2 pics du vue mètre

Dès que les pics se sont déplacés sur les deux traits, décocher les ATC et AFC

Réglage des bauds et shifts. Comme pour les RFAX, la feuille de fréquences de DWD donne :

FréquencesCall signsheures d'émissionsPuissanceClass d'émissionBaud10 100,8 KhzDDK900 00 – 24 00 UTC10 KWF1B50 Bauds+/- 225Réglages de MMTTY>> sur flèche de Shift et écrire 450 (c'est +/- 225 donc 450 en tout )

>> Options >> Setup MMTTY >> DECODE

Choisir 50 pour la case Baudrate

| H   BaudRate   50   Image: Majority Logic     Image: BitLength   StopLength   Image: Image: I | BaudRate 50                                                                                                    |                                           | aiority Logic                                                         |  |
|----------------------------------------------------------------------------------------------------|----------------------------------------------------------------------------------------------------|-------------------------------------------|-----------------------------------------------------------------------|--|
| BitLength   StopLength     Image: StopLength   Image: StopLength     Image: StopLength   Image: StopLength                                                                                                    | 1 Construction of a state of the state of the state of | 1 Ig                                      | nore framing error                                                    |  |
| 67<br>YR C 7bit C Rx=1bit, Tx=1.5bit Default RxStop bit   C 8bit C Rx=1bit, Tx=1.5bit C Rx=1bit, Tx=1.5bit   YR BAUDOT Codeset   67<br>YR C S-BELL C J-BELL                                                                                                    | BitLength Stop                                                                                                    | Length<br>bit<br>.5bit                    | Parity<br>• NONE C 1<br>C Even C 0<br>C Odd                           |  |
| PAUDOT Codeset<br>67 • S-BELL • J-BELL<br>7.                                                                                                    | C 7bit C F                                                                                                    | x=1bit, Tx=1.5bit<br>x=1.42bit, Tx=1.5bit | Default RxStop bit<br>⊂ Rx=1bit, Tx=1.5bit<br>≪ Rx=1.42bit, Tx=1.5bit |  |
|                                                                                                    | BAUDOT Codeset                                                                                                    | J-BELL                                    |                                                                       |  |

Les paramètres peuvent être sauvegardés

>> Profiles

>> Assign Menu

Choisir un des profiles dans la liste et cliquer dessus

Une fenêtre s'ouvre, ou il faut changer le nom pour le caler avec la station qui émet.

ATTENTION, les bauds, et les shifts ne sont pas toujours les mêmes pour la même station, et entre les stations.

Pour sauver un fichier texte avec le buletin reçu, >> FILES >> RX Window to File (T) Une fenêtre s'ouvre et il faut inscrire le nom du fichier Exemple DWD 2020 05 26.txt Repérer le dossier dans lequel le fichier va s'enregistrer. Pour ma part, je l'ai mis dans <u>C:\MMTTY</u> MESSAGEs Ce sont des fichiers TXT, à ouverture instantannée. Pas besoin de d'ouvrir MMTTY pour les lire. L'enregistrement est pénible, car les textes s'éffacent au bout d'un moment.

Buletin reçu le 26 05 2020 vers 16 heures 30 Locale pour l'atlantique par DDH 8 sur 11037,100 réel pour les 26 27 et 28 mai.

| Control                                 | Demodu          | lator (IIR) |      |      |      |        | Macro |      |     |     |              |               |                  |
|-----------------------------------------|-----------------|-------------|------|------|------|--------|-------|------|-----|-----|--------------|---------------|------------------|
| FIG                                     | Mark            | 1687        | • Hz | Туре | Rev. | HAM    | 1X2   | QANS | SK  | RY  |              |               |                  |
| UOS                                     | Shift           | 450         | • Hz | SQ   | Not. | BPF    | 2X3   | M6   | EE  | M14 | A. A         |               | <b>B</b> ART AND |
| TX                                      | BW              | 100         | ▼ Hz |      |      |        | DE3   | M7   | M11 | CQ2 | M Managar U. |               |                  |
| TXOFF                                   | AV.             | 70          | • Hz | ATC  | NET  | AFC    | UR599 | M8   | M12 | CQ1 |              |               |                  |
| OSO Data                                | Init            | Call        |      |      | _    | Find N | Jame  |      |     | My  | • His 599    | → 14          |                  |
|                                         |                 |             |      |      | -    |        | 1     |      |     |     |              |               |                  |
| 1 26. 182: N-N<br>T 27 <i>0</i> 07: N-N | E 10-2<br>F 2-3 | 2 M<br>2 M  |      |      |      |        |       |      |     |     |              |               |                  |
| I 27. Ø6Z: NE                           | 2-3             | 1.5 M       | 5//  |      |      |        |       |      |     |     |              |               |                  |
| I 27. 12Z: NE                           | 2-3             | 1.5 M       | 11   |      |      |        |       |      |     |     |              |               |                  |
| I 27. 18Z: E                            | 2-3             | 1.5 M       | 11   |      |      |        |       |      |     |     |              |               |                  |
| 0 28. ØØZ: NE-                          | E 2-3           | 1.5 M       | 11   |      |      |        |       |      |     |     |              |               |                  |
| OLE (49.3N 10                           | .ØW) WT:        | 13 C        |      |      |      |        |       |      |     |     |              |               |                  |
| I 26. 12Z: E                            | Ø-2             | 3 М         | 11   |      |      |        |       |      |     |     |              |               |                  |
| I 26. 18Z: NE-                          | E 2-3           | 3 М         | 11   |      |      |        |       |      |     |     |              |               |                  |
| I 27. ØØZ: NE-                          | E 2-3           | 2.5 M       | 11   |      |      |        |       |      |     |     |              |               |                  |
| I 27. Ø6Z: NE-                          | E 3-4           | 2.5 M       |      |      |      |        |       |      |     |     |              |               |                  |
| 1 27. 122: E                            | 3_4             | 2 H<br>2 M  | 11   |      |      |        |       |      |     |     |              |               |                  |
| 0 28. ØØZ: E                            | 4               | 2 H<br>2 H  | 11   |      |      |        |       |      |     |     |              |               |                  |
| ISKAYA-W (45.3                          | N 7.9₩)         | WT: 16 C    |      |      |      |        |       |      |     |     |              |               |                  |
| I 26. 12Z: NE                           | 4-5             | 2.5 M       | 11   |      |      |        |       |      |     |     |              |               |                  |
| I 26. 18Z: NE<br>I 27. ØØZ: NE-         | 4-5<br>E 4-5    | 3 М<br>З М  | //   |      |      |        |       |      |     |     |              |               |                  |
| TINDER NO.000 CODE                      | CE 100/074      | 10511 (580) | -    |      |      |        |       |      |     |     |              |               |                  |
| Clear                                   | 1X1             | DEAR        | AN   | IS   | BTU  |        |       |      |     | •   | Edit         | ıar. wait 🚶 👝 |                  |
| 5Ø                                      |                 |             |      | 16   |      |        |       |      |     |     |              |               |                  |
|                                         |                 |             |      |      |      |        |       |      |     |     |              |               |                  |
|                                         |                 |             |      |      |      |        |       |      |     |     |              |               |                  |
|                                         |                 |             |      |      |      |        |       |      |     |     |              |               |                  |
|                                         |                 |             |      |      |      |        |       |      |     |     |              |               |                  |

Pour relire un buletin reçu et enregistré , il suffit de retrouver le dossier MMTTY MESSAGEs : >> MMTTY MESSAGEs

>> double sur "Fichier de la météo reçu.txt"

Et vous avez votre météo sous les yeux...